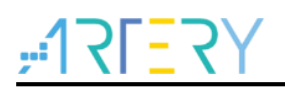

### AN0080

应用笔记

AT32微控制器上移植GUIX

# 前言

本应用笔记主要演示GUIX移植到AT32 MCU的过程和方法。 本应用笔记在ThreadX OS基础上进行讲解,因此建议阅读者先看AT32的如下应用指南: *AN0079\_AT32\_MCU\_On\_ThreadX\_OS*.

注:本应用笔记对应的代码是基于雅特力提供的V2.x.x 板级支持包(BSP)而开发,对于其他版本BSP,需要 注意使用上的区别。

支持型号列表:

支持型号 AT32F4 系列

# 目录

| 1 | Thre       | adX 在 MDK 移植         | 5 |
|---|------------|----------------------|---|
|   | 1.1<br>1.2 | 软件资源准备               | 5 |
|   | 1.3        | GUIX Studio 生成应用义件 8 | 3 |
|   | 1.4        | 应用代码解析12             | 2 |
| 2 | 示例         | 快速使用1                | 5 |
|   |            | 2.1.1 硬件资源1          | 5 |
|   |            | 2.1.2 软件资源           | 5 |
|   |            | 2.1.3 demo 使用1       | 5 |
| 3 | 文档)        | 坂本历史                 | 7 |

# 表目录

表 1. 文档版本历史......17

# 图目录

| 图 1. GUIX common/ports/ports 文件夹    | 5  |
|-------------------------------------|----|
| 图 2. MDK5 导入 GUIX C 文件              | 6  |
| 图 3. MDK5 导入 app 文件                 | 7  |
| 图 4. MDK5 添加 GUIX 头文件路径             | 8  |
| 图 5. GUIX Studio 安装包下载              | 8  |
| 图 6. GUIX Studio create new project | 9  |
| 图 7. GUIX Studio config project     | 9  |
| 图 8. GUIX Studio 加载 test 控件         | 10 |
| 图 9. GUIX Studio 配置 Startup         | 10 |
| 图 10. GUIX Studio 仿真                | 11 |
| 图 11. GUIX Studio 生成 C 源文件          | 11 |
| 图 12. GUIX Studio 生成 C 源文件          | 12 |
| 图 13 串口助手打印信息                       | 16 |
| 图 14 串口助手打印信息                       | 16 |

# 1 ThreadX 在 MDK 移植

## 1.1 软件资源准备

移植前需要提前准备好的软件资源有:

- AT32 AN0079 应用指南: 雅特力论坛或雅特力官网下载
- GUIX 源码和 GUIX Studio 工具 Github 获取地址: <u>https://github.com/azure-rtos/guix/releases</u>
- MDK5.30 及以上版本: Keil 官方下载

## 1.2 MDK 源码工程配置

STEP 1 准备 Thread OS 工程. 对于 AT32 MCU,可直接使用 AN0079 工程。

STEP 2 拷贝 GUIX 包中的 common、ports、app 文件夹到\GUIX 路径,同时建立 app 文件夹用于 存放 guix 应用文件和移植文件

图 1. GUIX common/ports/ports 文件夹

|          | I.              | I.  |
|----------|-----------------|-----|
| арр      | 2021/7/19 15:37 | 文件夹 |
| 📊 common | 2021/7/19 10:51 | 文件夹 |
| ports    | 2021/7/19 10:51 | 文件夹 |
|          |                 |     |

其中

- common/ports 文件夹内容来自于 GUIX 包
- app 文件夹中 window\_demo\_resources.c、window\_demo\_resources.h、 window\_demo\_specifications.c 和 window\_demo\_specifications.h 由 GUIX Studio 工具自动生成,后面章节会有介绍。
- app 文件夹中 guix\_task.c、guix\_task.h、guix\_touch\_task.c 和 guix\_touch\_task.h 为 GUIX 的 移植文件。

STEP 3 将 GUIX C 文件导入 MDK 工程

|                | roiders/   | Extensio | ns Books  Projec                                                                                   | t Info/Layer |   |                                                                                                    |                                                                                                    |                                            |
|----------------|------------|----------|----------------------------------------------------------------------------------------------------|--------------|---|----------------------------------------------------------------------------------------------------|----------------------------------------------------------------------------------------------------|--------------------------------------------|
| Project Target | s: 🖄       | × ≁ •    | Groups:                                                                                            | 🖄 🗙 🗲        | t | Files:                                                                                                    | ×                                                                                                    | <u></u> ∱  -                               |
| Template       |            |          | USER<br>HARDWARE<br>BSP<br>CMSIS<br>AT32Periph<br>Threat/port<br>GUIX/common<br>GUIX/app<br>README |              |   | gx_accordion_menu_cr<br>gx_accordion_menu_dr<br>gx_accordion_menu_pr<br>gx_accordion_menu_pr<br>gx_animation_canvas<br>gx_animation_complete<br>gx_animation_drag_diss<br>gx_animation_drag_ens<br>gx_animation_drag_ens<br>gx_animation_drag_trac<br>gx_animation_drag_trac<br>gx_animation_drag_trac<br>gx_animation_landing_<br>gx_animation_landing_<br>gx_animation_slide_lans<br>gx_animation_slide_lans<br>gx_animation_start.c<br>gx_animation_start.c<br>gx_animation_stop.c<br>gx_animation_update.c<br>ax_binres_language_con | eate.c<br>aw.c<br>vent_pro<br>sition.d<br>define.c<br>able.c<br>able.c<br>able.c<br>ent_pro<br>sking_s<br>speed_<br>ding_c<br>ding_st | roce:<br>c<br>c<br>cess<br>tart.c<br>art.c |
| Set as         | Current Ta | arget    |                                                                                                    |              |   | Add Files                                                                                                    |                                                                                                    |                                            |

图 2. MDK5 导入 GUIX C 文件

STEP 4 将 GUIX 应用程序 C 文件导入 MDK 工程

app 文件夹中 window\_demo\_resources.c、window\_demo\_resources.h、

window\_demo\_specifications.c 和 window\_demo\_specifications.h 由 GUIX Studio 工具自动生成, 后面 GUIX Studio 章节会有介绍。

| oject Items   Folders/Extensions   | :   Books   Projec                                                                                                    | t Info/Layer |                                                                                                    |
|------------------------------------|----------------------------------------------------------------------------------------------------|--------------|----------------------------------------------------------------------------------------------------|
| Project Targets: M ★ ★<br>Template | Groups:<br>USER<br>HARDWARE<br>BSP<br>CMSIS<br>AT32Periph<br>Threax/common<br>Thread/port<br>GUIX/common<br>GUIX/common<br>GUIX/app<br>README |              | Files:<br>window_demo_resources.c<br>window_demo_specifications.c<br>window_demo_specifications.h<br>guix_task.c<br>guix_touch_task.c |
| Set as Current Target              |                                                                                                    |              | Add Files                                                                                                    |

STEP 5 GUIX 相关头文件地址添加

|                            |                                                              | (AC6) Asm Linke | r   Debug   Utilities |       |
|----------------------------|--------------------------------------------------------------|-----------------|-----------------------|-------|
| <ul> <li>Prepro</li> </ul> | Folder Setup                                                 |                 | ? ×                   |       |
| Def                        | Setup Compiler Include Paths:                                |                 | 🖄 🗙 🗲                 |       |
| Under                      |                                                              |                 |                       |       |
| - Langu                    |                                                              |                 |                       |       |
|                            | .\\\GUIX\common\inc                                          |                 |                       | -     |
| Ontimin                    | .\\\GUIX\app                                                 |                 |                       |       |
| Optimiz                    | \\\HARDWARE                                                  |                 |                       | -     |
|                            | \\\Libraries\cmsis\cm4\device_support                        |                 |                       | r     |
| Spli                       | \\\.ubranes\cmsis\cm4\core_support<br>\\\at32f403a 407 board |                 |                       |       |
| □ One                      |                                                              |                 |                       |       |
| Inclu                      |                                                              |                 |                       |       |
| Pat                        |                                                              |                 |                       | · ··· |
|                            |                                                              |                 |                       |       |
| M<br>Contr                 |                                                              |                 |                       | -     |
| M<br>Contr                 |                                                              |                 |                       |       |
| M<br>Contr<br>Comp<br>cont |                                                              | Grand           |                       | ^     |

| 图 4. | MDK5 | 添加 | GUIX | 头文件路径 |
|------|------|----|------|-------|
|------|------|----|------|-------|

## 1.3 GUIX Studio 生成应用文件

GUIX studio 的使用较为简单,按如下操作即可配置生成最基本的应用代码 STEP1 下载安装并安装最新版 GUIX Studio

GUIX Studio 官方下载地址: <u>https://github.com/azure-rtos/guix/releases</u>

| 图 5. GUIX Studio 安装包卜载                                       |  |
|--------------------------------------------------------------|--|
| ▼ Assets 3                                                   |  |
| azure_rtos_guix_studio_setup_version_6.0.1.0_July_9_2020.exe |  |
| Source code (zip)                                            |  |
| Source code (tar.gz)                                         |  |

STEP2 配置 GUIX Studio

**Project -> new project ->** 输入工程名和目标路径

图 6. GUIX Studio create new project

| Project Name | *                          |        |
|--------------|----------------------------|--------|
| Project Path | *                          | Browse |
|              | * Indicates required field |        |
|              |                            |        |

#### STEP3 配置 GUIX Studio config project

其中 allocate canvas memory 选项勾选表示使用与 LCD 同等大小的缓存作为画布缓存。

|                                            |                            |                     | browse       |
|--------------------------------------------|----------------------------|---------------------|--------------|
| Header Files                               |                            |                     | browse       |
| Resource Files                             |                            |                     | browse       |
| Target CPU Generic                         | ✓ Advance                  | d Settings          |              |
| Toolchain Generic                          | ✓ ☐ big end                | ian                 |              |
| Additional Headers                         |                            |                     | nsert Before |
| Number of Displays                         | GUIX Lib                   | ary Version 6 🔺 . 1 | ▲ . 0 ▲      |
| Display Configuration                      | Name display_1             | Major Min           | or Patch     |
| x resolution 320                           | pixels y resolution        | 240 pixels          |              |
| ○ 1 bpp                                    | grayscale                  | 1:5:5:5 forma       | t            |
| 2 bpp                                      | invert polarity            | 4:4:4:4 forma       | t            |
|                                            | reverse byte order         | 3:3:2 format        |              |
| 16 bpp                                     | packed format              |                     |              |
| <ul> <li>24 bpp</li> <li>32 bpp</li> </ul> | rotated orientation        | 🗹 allocate canva    | as memory    |
| Number of Palette Mode A                   | nti-aliased Text Colors: 8 | ~                   |              |

#### 图 7. GUIX Studio config project

STEP4 插入 GUIX 桌面 test 控件, 命名为 Artery。

图 8. GUIX Studio 加载 test 控件

| iest8<br>□ _ display_1<br>□ default_fo<br>□ windov<br>□ pro | lder<br>w<br>mpt    |   |   |        |     |
|-------------------------------------------------------------|---------------------|---|---|--------|-----|
| Properties Vi                                               | ew<br>SELECIED_FILL | - |   | Artery |     |
| Disabled fill                                               | DISABLED_FILL       | ~ |   |        |     |
| Draw Function                                               |                     |   |   |        |     |
| Event Function                                              |                     |   |   |        |     |
| String ID                                                   | STRING_2            | ~ |   |        |     |
| Text                                                        | Artery              |   | 1 |        | i i |
| Font                                                        | PROMPT              | ~ |   |        |     |
| Text Align                                                  | Center              | ~ |   |        |     |
| Normal Text Color                                           | TEXT                | ~ |   |        |     |
|                                                             | SELECTED_TEXT       | ~ |   |        |     |
| Selected Text Color                                         | 1                   |   |   |        |     |
| Selected Text Color<br>Disabled Text Color                  | DISABLED_TEXT       | ~ |   |        |     |

STEP5 GUIXwindow 窗口配置为起始画面 Startup。 该配置勾选后才可以进行仿真。

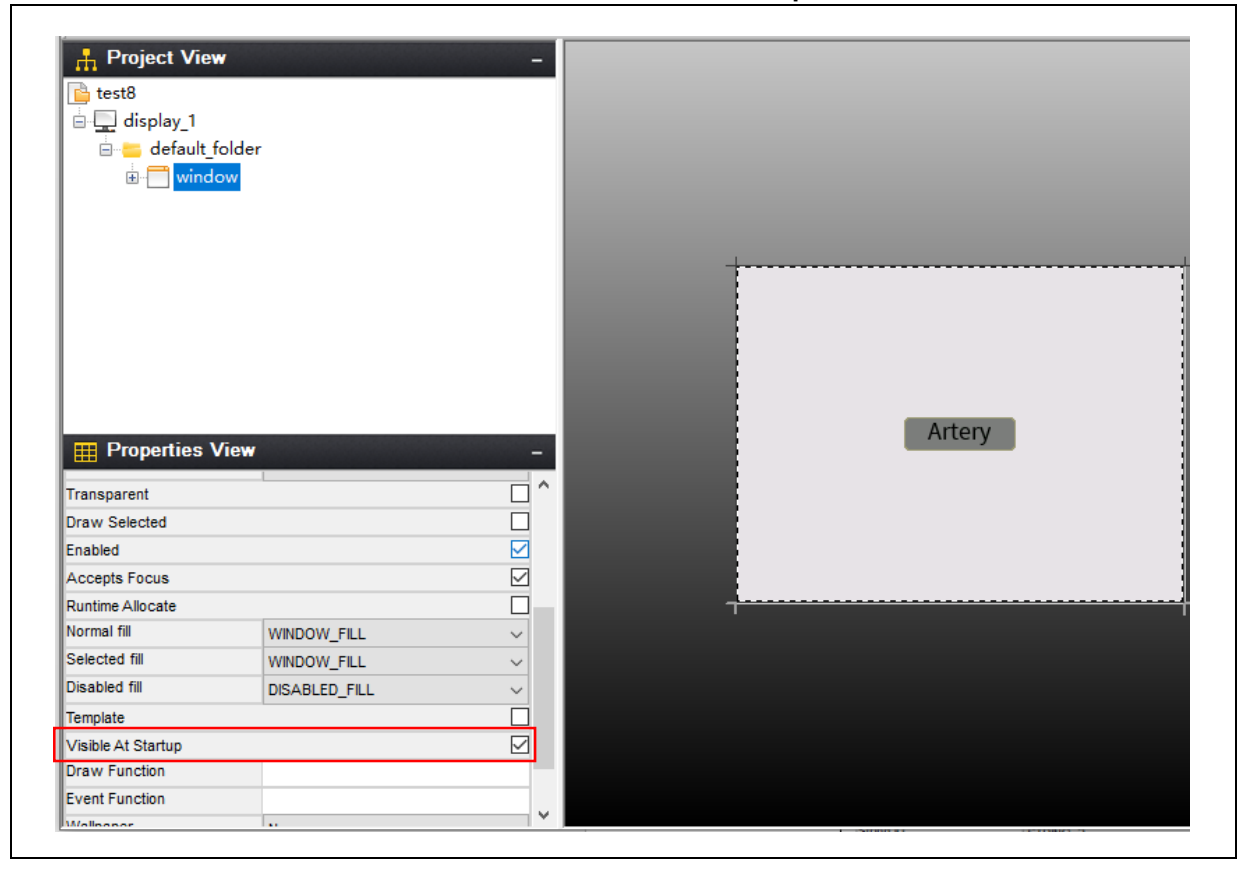

#### 图 9. GUIX Studio 配置 Startup

Г

STEP6 进入仿真

点击 Configure 菜单,选择 Screen Flow 选项,选择 window 界面,点击 run 进行仿真。

| Check Visible Screens | ⊡ Q ⊕ <u>100%</u> | Run  |
|-----------------------|-------------------|------|
| □-✔default_folder     | window            |      |
|                       |                   |      |
|                       |                   |      |
|                       |                   |      |
|                       |                   |      |
|                       | Artery            |      |
|                       |                   |      |
|                       |                   |      |
|                       |                   |      |
|                       |                   |      |
|                       |                   |      |
| Cancel                |                   | Save |

图 10. GUIX Studio 仿真

STEP6 生成 C 源文件 点击 Project 菜单,选择 Generate All Output Files 生成 C 应用源文件。

图 11. GUIX Studio 生成 C 源文件

| Open Project     Ctrl-O       Save Project     Ctrl-S       Save Project As     Shift+Ctrl+S       Import Project     >       Generate Specification Files     >       Exit     Alt+F4 | New Project                  | Ctrl+N       |   |   | H)H  | HCH | Ŏ |      | Θ    | (+) |  | Ň    | ?  |  |
|----------------------------------------------------------------------------------------------------|------------------------------|--------------|---|---|------|-----|---|------|------|-----|--|------|----|--|
| Save Project Ctrl+S Save Project As Shift+Ctrl+S Close Projet Import Project Recent Project Cenerate All Output Files Generate All Output Files Generate Resource Files Exit Alt+F4    | Open Project                 | Ctrl+O       |   | _ | <br> |     |   | <br> | <br> |     |  |      |    |  |
| Save Project As Shift+Ctrl+S<br>Close Project<br>Import Project<br>Recent Projects ><br>Generate All Output Files<br>Generate Specification Files<br>Exit Alt+F4                       | Save Project                 | Ctrl+S       |   |   |      |     |   |      |      |     |  |      |    |  |
| Close Project Import Project Recent Project Generate ABource Files Generate Specification Files Exit Alt+F4  Properties View                                                           | Save Project As              | Shift+Ctrl+S |   |   |      |     |   |      |      |     |  |      |    |  |
| Import Project         Recent Projects         Generate Specification Files         Exit       Alt+F4                                                                                  | Close Project                |              |   |   |      |     |   |      |      |     |  |      |    |  |
| Recent Projects     >       Generate All Output Files                                                                                                    | Import Project               |              |   |   |      |     |   |      |      |     |  |      |    |  |
| Generate All Output Files<br>Generate Specification Files<br>Exit Alt+F4   Properties View                                                                                             | Recent Projects              | >            |   |   |      |     |   |      |      |     |  |      |    |  |
| Generate Resource Files Generate Specification Files Exit Alt+F4  Properties View Artery                                                                                               | Generate All Output Files    |              |   |   |      |     |   |      |      |     |  |      |    |  |
| Generate Specification Files Exit Alt+F4  Properties View                                                                                                    | Generate Resource Files      |              |   |   |      |     |   |      |      |     |  |      |    |  |
| Exit Alt+F4                                                                                                    | Generate Specification Files |              |   |   |      |     |   |      |      |     |  |      |    |  |
| Properties View                                                                                                    | Evit                         | Δlt + F4     |   |   |      |     |   |      |      |     |  |      |    |  |
|                                                                                                    | Properties View              | _            | - |   |      |     |   |      |      |     |  | Arte | ry |  |

STEP7 同步画布缓存名称

添加前文生成的 C 源文件到 app 文件夹,并注意与 DMA 源地址的缓存名称要一致。

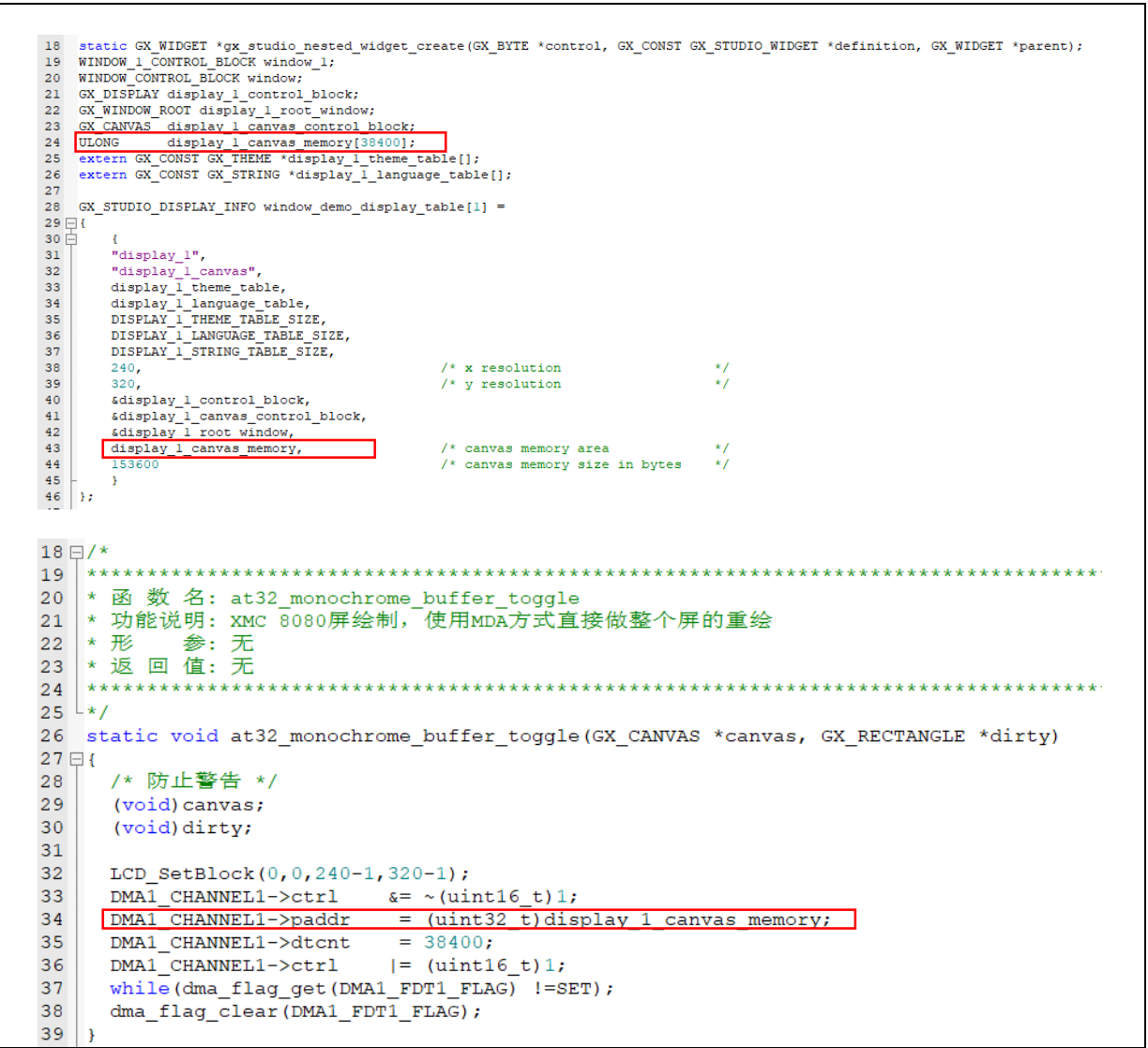

图 12. GUIX Studio 生成 C 源文件

STEP8 在 MCU 端编译调试 编译 GUIX 工程文件,并下载到 AT32 MCU 上观察效果。

### 1.4 应用代码解析

```
■ main 函数介绍:
```

```
int main(void)
{
    GPI0_InitType GPI0_InitStructure;
    NVIC_PriorityGroupConfig(NVIC_PriorityGroup_2);
    /*initialize Delay Function*/
    //初始化 delay 函数,使用 systick 作为时钟源。
    //主要用于 LCD 和触摸屏初始化,在 OS 启动后请勿调用 Delay 函数,
    /因为 OS 也是使用的 systick 作为时钟源。
    Delay_init();
```

```
//初始化 LED 和按键
 AT32_Board_Init();
//初始化 LED 和按键
 UART Print Init(115200);
 printf("init ok\r\n");
 //初始化 LCD 触摸屏
 TOUCH_PIN_Init();
 //初始化 LCD
 LCD_init();
LCD_Clear(WHITE);
 /* Enter the ThreadX kernel. */
 tx_kernel_enter( );
 for(;;)
 {
 }
}
int main(void)
{
 //初始化系统时钟为 240 MHz
 system_clock_config();
 //初始化 LED 和按键
 at32_board_init();
 //初始化 USART1 (PA9) 用作打印
 usart1_init(115200);
 printf("init ok\r\n");
 //初始化触摸屏
 TOUCH_PIN_Init();
 //初始化 LCD
 LCD_init();
 LCD_Clear(WHITE);
 /* Enter the ThreadX kernel. */
 tx_kernel_enter( );
 for(;;)
 {
 }
```

■ 相关任务介绍

//按键任务,检测到 USER key 按下后, LED3 toggle,并且会有串口打印信息
AppTaskUserIF
//串口打印任务,每个 1000 ms 打印 cnt++
AppTaskCOM
//guix 显示任务
AppTaskGUI
//触摸检测任务
touch\_thread\_entry

■ buffer\_toggle 函数介绍: 该函数主要用于更新画布,采用的是 DMA 方式, DMA 传送宽度为 word (32 bit),硬件自动将一次传送分解成两 次 16bit 宽度按传送。

static void at32\_monochrome\_buffer\_toggle(GX\_CANVAS \*canvas, GX\_RECTANGLE \*dirty)

# 2 示例快速使用

### 2.1.1 硬件资源

- 1) AT Link虚拟串口
- 2) AT-START-F403A V1.0 实验板
- 3) 8080触摸屏及转接板

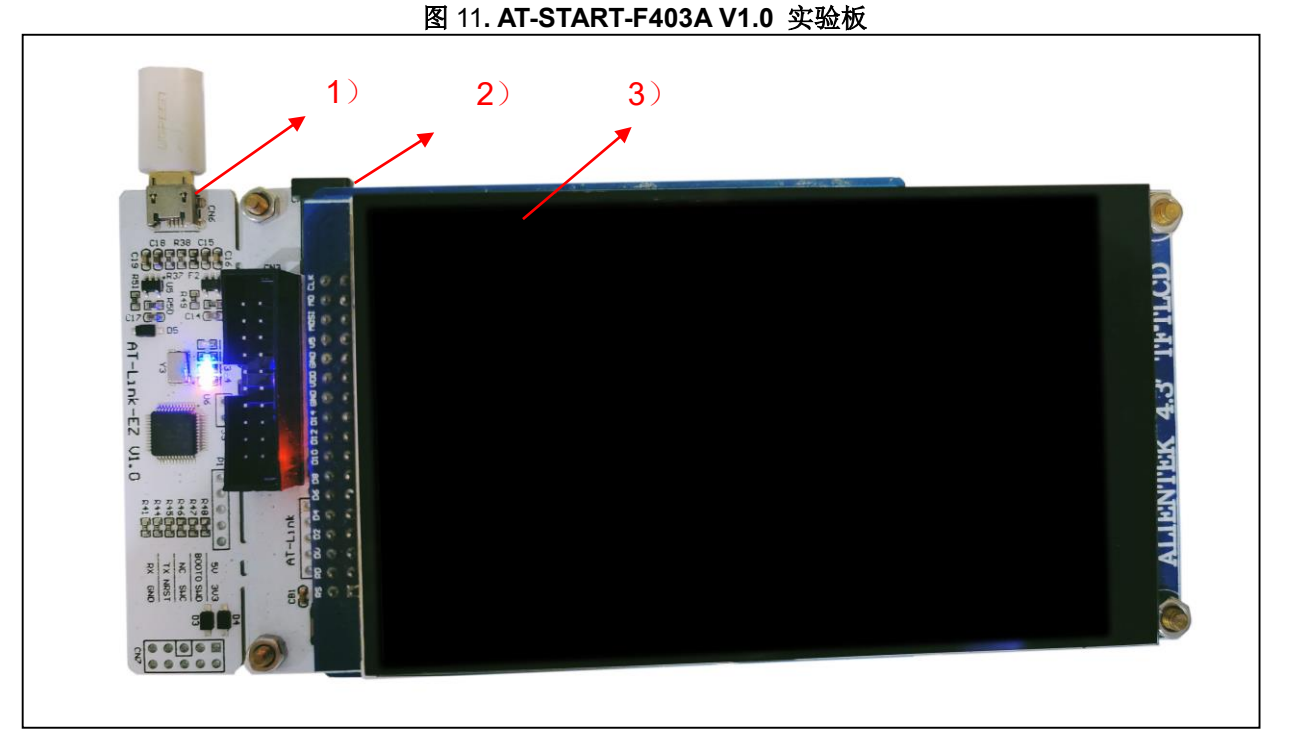

注: 文档中是基于AT32F403A的硬件条件为例,demo源代码还包括AT32其他型号,请编译烧录在相应AT-START开发板运行即可。

### 2.1.2 软件资源

- 1) SourceCode
  - AT32F4xx\_GUIX\_V2.0.0.zip
- 2) Doc
  - AN0079\_AT32\_MCU\_On\_GUIX\_ZH\_V2.0.0

*注: 所有*project都是基于keil 5*而建立,若用户需要在其他编译环境上使用,请参考* AT32xxx\_Firmware\_Library\_V2.x.x\project\at\_start\_xxx\templates中各种编译环境(例如IAR6/7,keil 4/5)进行简单 修改即可。

## 2.1.3 demo 使用

- 1) 通过USB下载线连接AT-START,并在串口助手找到AT Link虚拟串口
- 2) 通过ICP tool将AT32 MCU的224 K SRAM开启(默认96 K)
- 3) 打开AT32F4xx\_GUIX工程源程序,编译后下载到实验板
- 4) 观察LED3/LED4闪烁状态和串口助手打印信息
- 5) 观察LCD显示画面并触摸UI显示按钮

LCD显示画面如下图

图 13 串口助手打印信息

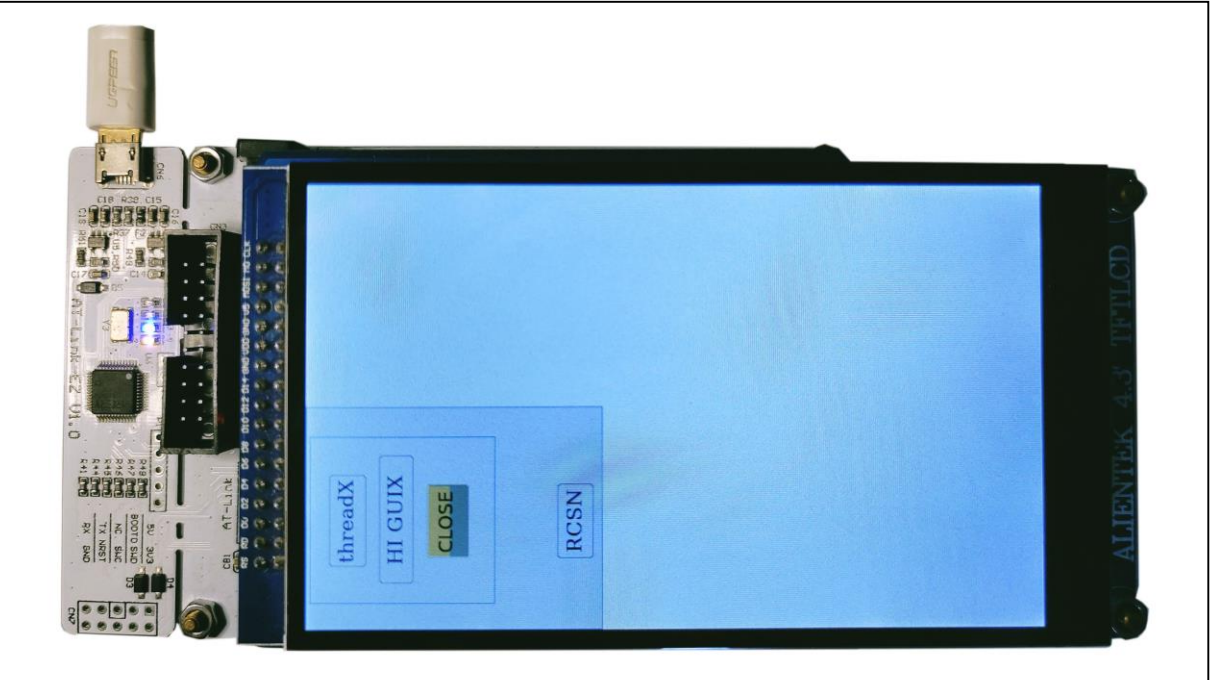

串口助手打印信息,Task Com表示printf任务,Task Button表示按键任务检测到user 按键输入。

#### 图 14 串口助手打印信息

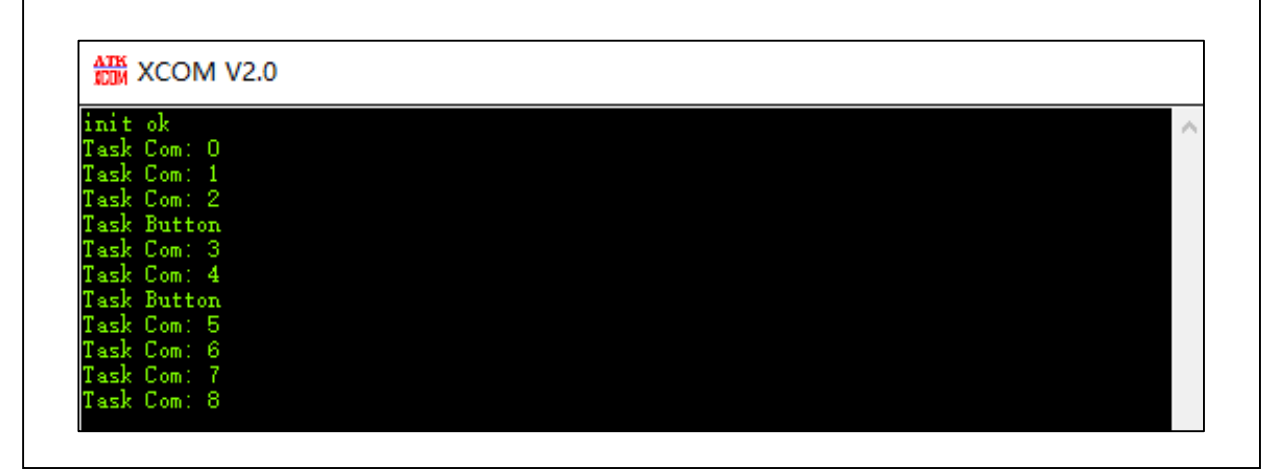

视频效果展示 https://b23.tv/liDto6

# 3 文档版本历史

表 1. 文档版本历史

| 日期         | 版本    | 变更   |
|------------|-------|------|
| 2022.12.03 | 2.0.0 | 最初版本 |

#### 重要通知 - 请仔细阅读

买方自行负责对本文所述雅特力产品和服务的选择和使用,雅特力概不承担与选择或使用本文所述雅特力产品和服务相关的任何责任。

无论之前是否有过任何形式的表示,本文档不以任何方式对任何知识产权进行任何明示或默示的授权或许可。如果本文档任何部分涉及任何 第三方产品或服务,不应被视为雅特力授权使用此类第三方产品或服务,或许可其中的任何知识产权,或者被视为涉及以任何方式使用任何 此类第三方产品或服务或其中任何知识产权的保证。

除非在雅特力的销售条款中另有说明,否则,雅特力对雅特力产品的使用和/或销售不做任何明示或默示的保证,包括但不限于有关适销性、适合特定用途(及其依据任何司法管辖区的法律的对应情况),或侵犯任何专利、版权或其他知识产权的默示保证。

雅特力产品并非设计或专门用于下列用途的产品:(A)对安全性有特别要求的应用,例如:生命支持、主动植入设备或对产品功能安全有要 求的系统;(B)航空应用;(C)航天应用或航天环境;(D)武器,且/或(E)其他可能导致人身伤害、死亡及财产损害的应用。如果采购商 擅自将其用于前述应用,即使采购商向雅特力发出了书面通知,风险及法律责任仍将由采购商单独承担,且采购商应独力负责在前述应用中 满足所有法律和法规要求。

经销的雅特力产品如有不同于本文档中提出的声明和/或技术特点的规定,将立即导致雅特力针对本文所述雅特力产品或服务授予的任何保证 失效,并且不应以任何形式造成或扩大雅特力的任何责任。

© 2022 雅特力科技 保留所有权利